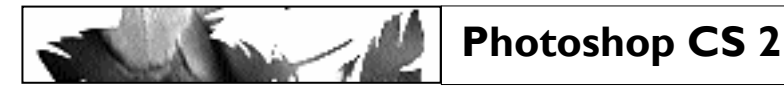

#### Examenoefening - Photoshop I Harry Potter

Een affiche maken, startend van 9 basisbeelden: Opdracht:

- Harry - Meisje - Oude man - Heks

- Ogen - Vogel - Titel - Logo - Prisoner.

➔ Benoem al uw lagen en sla regelmatig op !!!

#### I. Achtergrondlaag

Maak een nieuw document: Breedte: 29 cm - Hoogte: 21,5 cm. Resolutie: 72 ppi - Modus: RGB

Bewaar dit document in uw persoonlijke map onder de naam: Examen Naam Voornaam.psd

Voorgrondkleur instellen: R: 37 - G: 154 - B: 197 Achtergrondkleur instellen: R: 99 - G: 170 - B: 218

Pas volgende filters toe:

Filter-Artistiek

|     | 1  |   | 14 |   |
|-----|----|---|----|---|
|     |    |   |    |   |
|     |    |   |    |   |
|     |    | - |    |   |
|     | di | - |    |   |
|     |    |   |    |   |
| tin |    |   |    | - |

Maak een nieuwe laag en noem ze Verloop Zet een horizontale hulplijn op 8cm.

Filmkorrel: Korrel: 4 Lichtste gebied: 2 Intensiteit: 3

## 2. Beelden Harry, Meisje, Oude man uitselecteren

Selecteer met de lasso en doezelaar op 4 px de beelden Harry, Meisje, Oude man. Breng deze beelden over naar het eindresultaat. Benoem de drie lagen. Positioneer en transformeer de beelden en plaats de lagen in de juiste volgorde indien dit niet het geval is:

- Harry: draaien en transformeren naar 120%
- Meisje: transformeren naar 145% Laagdekking 90%
- Oude man: draaien

→ Plaats deze 3 lagen in een Groep genaamd "Beelden links".

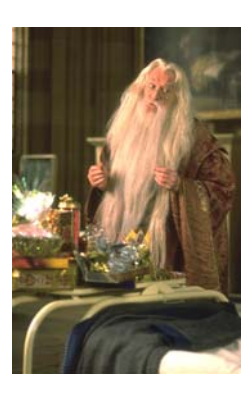

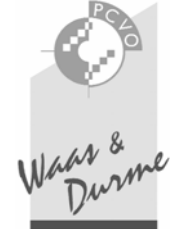

ZELE HAMME LOKEREN BEVEREN

Schets-Stempel Balans licht - donker 11 Vloeiend 5

Sleep een lineair verloop van zwart naar transparant tussen de bovenrand en de hulplijn. (zwart bovenaan)

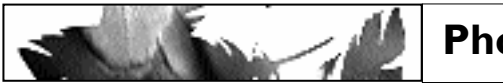

# Photoshop CS 2

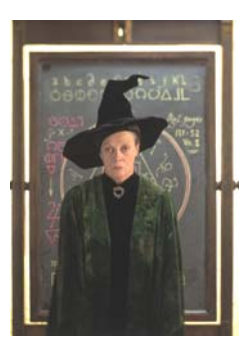

## 3. Uitselecteren van de Heks

Selecteer met de lasso en doezelaar op 3 px het beeld **Heks**. Kopieer en plak of sleep dit beeld in het eindresultaat. Positioneer en transformeer naar 90%. Pas volgende laageffecten toe:

Gloed buiten: Overvloeimodus: Bleken Dekking: 75 % Techniek: exact Spreiding: 15 Grootte: 24

## 4. Uitselecteren van de Ogen

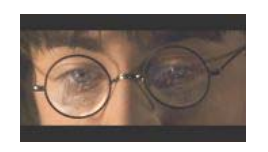

Selecteer met het rechthoekige selectiegereedschap en een doezelaar van 5 px de ogen (een eindje van de rand blijven). Positioneer en transformeer naar 130%. Pas de laagmodus en de laagdekking aan:

- Laagmodus: lichtsterkte
- Laagdekking: 60 %

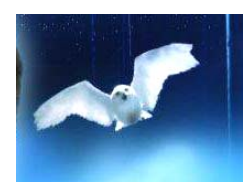

## 5. Uitselecteren van de Vogel

Selecteer met één van de selectiegereedschappen en een doezelaar van 5 px de vogel. Positioneer het beeld zoals in voorbeeld.

## 6. Omkadering

Maak een nieuwe laag: *Kader*. Haal met de pipet de blauwe kleur op uit de achtergrond. Omlijnen met 10 px binnen.

Maak terug een nieuwe laag: **Blauwe band**. Plaats een horizontale hulplijn op 17 cm. Maak een selectie vanaf de hulplijn tot onderaan de afbeelding. Vul de selectie met hetzelfde blauw als dat van het kader.

## 7. Uitselecteren van de titel "Harry Potter"

Stel de tekst "Harry Potter" vrij van zijn achtergrond met één van de selectiegereedschappen.

Plaats deze laag zodanig dat de letter H een stukje achter de hand van de oude man komt te staan.

Transformeer via **Schuintrekken** zoals in voorbeeld. Geef een slagschaduw.

→ Plaats de lagen Heks, Ogen, Vogel en Titel in een Groep met als naam: **Beelden rechts.** 

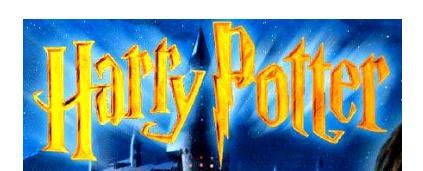

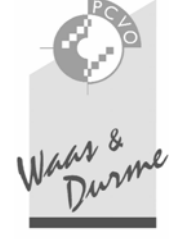

ZELE HAMME LOKEREN BEVEREN

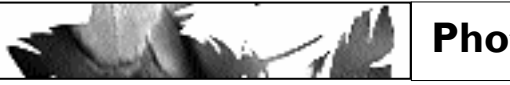

## 8. Tekst: A L'ECOLE DES SORCIERS

Haal met het gereedschap pipet een goudachtige kleur uit de titel. Positioneer de tekst en bewerk als volgt:

- Lettertype: Calisto MT, Bold, 36 pt.
- Tekst centreren.
- Laageffecten: Gloed buiten: Overvloeimodus: Bleken
  - Dekking: 75 % Techniek: Zachter Spreiding: 8
  - Grootte: 18
  - Schuine kant en reliëf.
- Tekst verdraaien: Boog boven: Horizontaal: Buigen: +70%.

#### 9. Uitselecteren van het logo

Selecteer het logo zuiver uit met één van de lassogereedschappen of het toverstokje en plaats op de juiste positie.

#### 10. De beeldenbalk met zes koppen

#### Open Prisoner.

Stel het rechthoekige selectiegereedschap in op een vaste grootte van  $100 \times 100$  pixels.

Maak een selectie van de zes koppen (één voor één) en breng ze over naar uw document.

Positioneer ze onderaan in de blauwe zone en schik ze via **Uitlijnen** en **Distribueren** zoals in het voorbeeld.

Verenig de zes lagen met de koppen tot één laag: *Koppen*. Pas een slagschaduw toe.

Pas de laagmodus en de laagdekking aan:

- Laagmodus: lichtsterkte
- Laagdekking: 75 %

## II. Naam en datum plaatsen

Plaats uw volledige **naam** en **geboortedatum**. Lettertype: Calisto MT - bolt - 30 pt - geel. Geef een slagschaduw.

## 12. Opslaan en afdrukken

Sla uw afgewerkt document op met al zijn lagen. Druk het document *liggend* af:

• Schaal: 75% !!

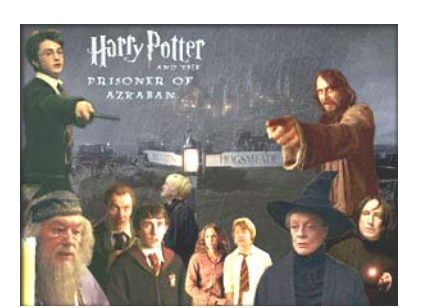

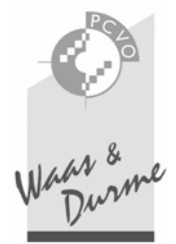

ZELE HAMME LOKEREN BEVEREN

3/3